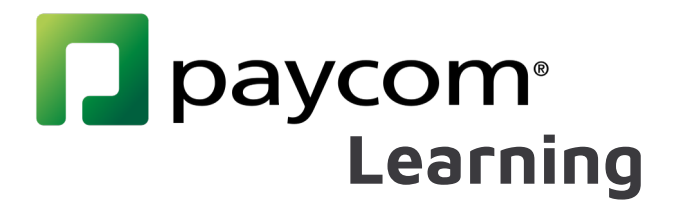

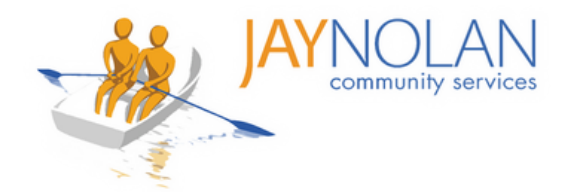

# 페이컴 교육 자료 정보 Paycom Learning Fact Sheets

JNCS 직원 교육은 모두 Paycom Learning을 통해 완료됩니다. Paycom 포털에 로그인하여 강사 주도 교육에 등록하거나 자율 교육 과정을 완료할 수 있습니다. Paycom Learning을 통해 교육 등록, 교육 자료 접근 및 인증서 관리를 더 쉽게 할 수 있습니다.

Paycom Learning 사용을 시작하기 위한 이 지침 자료를 검토해 주세요.

페이컴 교육 이용 방법 (How to Use Paycom Learning)

- 1.Paycom 로그인 방법
- 2.교육 시간 기록 방법
- 3.Paycom Learning 대시보드 소개
- 4.강사 주도 교육 등록 방법
- 5.강사 주도 교육 로그인 방법
- 6.자율 수업 교육 수강 방법
- 7.외부 링크를 사용한 자율 수업 교육 수강 방법- 직장 내 폭력 예방 정책
- 8.외부 링크를 사용한 자율 수업 교육 수강 방법-성희롱 및 차별 예방

### 추가적인 도움 (Additional Help)

- 9. 인증서 업로드 방법
- 10. 교육 완료 방법
- 11. 강사 주도 온라인 교육을 위한 HD Meeting 사용 방법
- 12. 교육 과정의 테스트를 보는 방법
- 13. Paycom 언어 설정 변경 방법

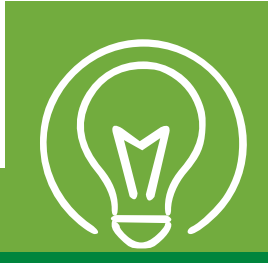

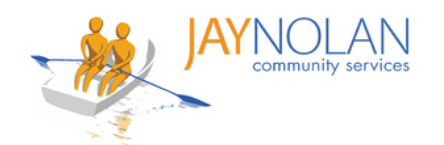

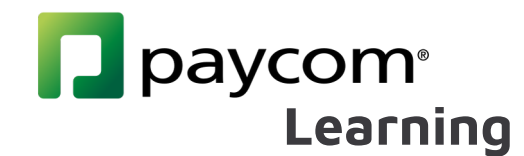

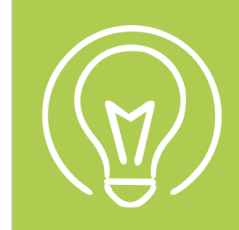

## **Paycom 로그인 방법** How to Log In to Paycom

Paycom은 조직 전체에서 사용되는 필수 도구입니다. 사이트를 잘 익히는 데 시간을 투자해 주세요. 또한, 휴대폰에 다운로드할 수도 있습니다.

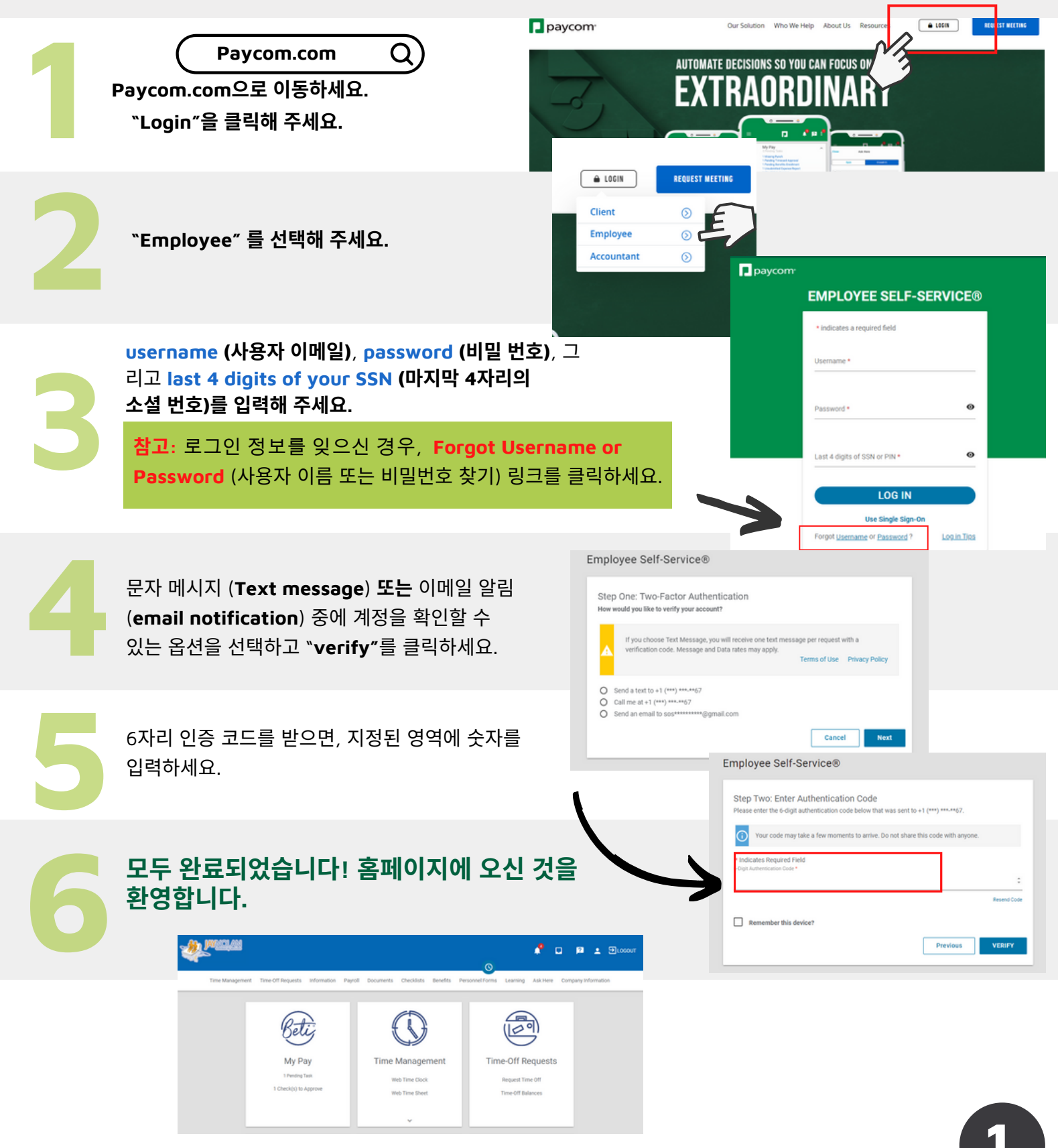

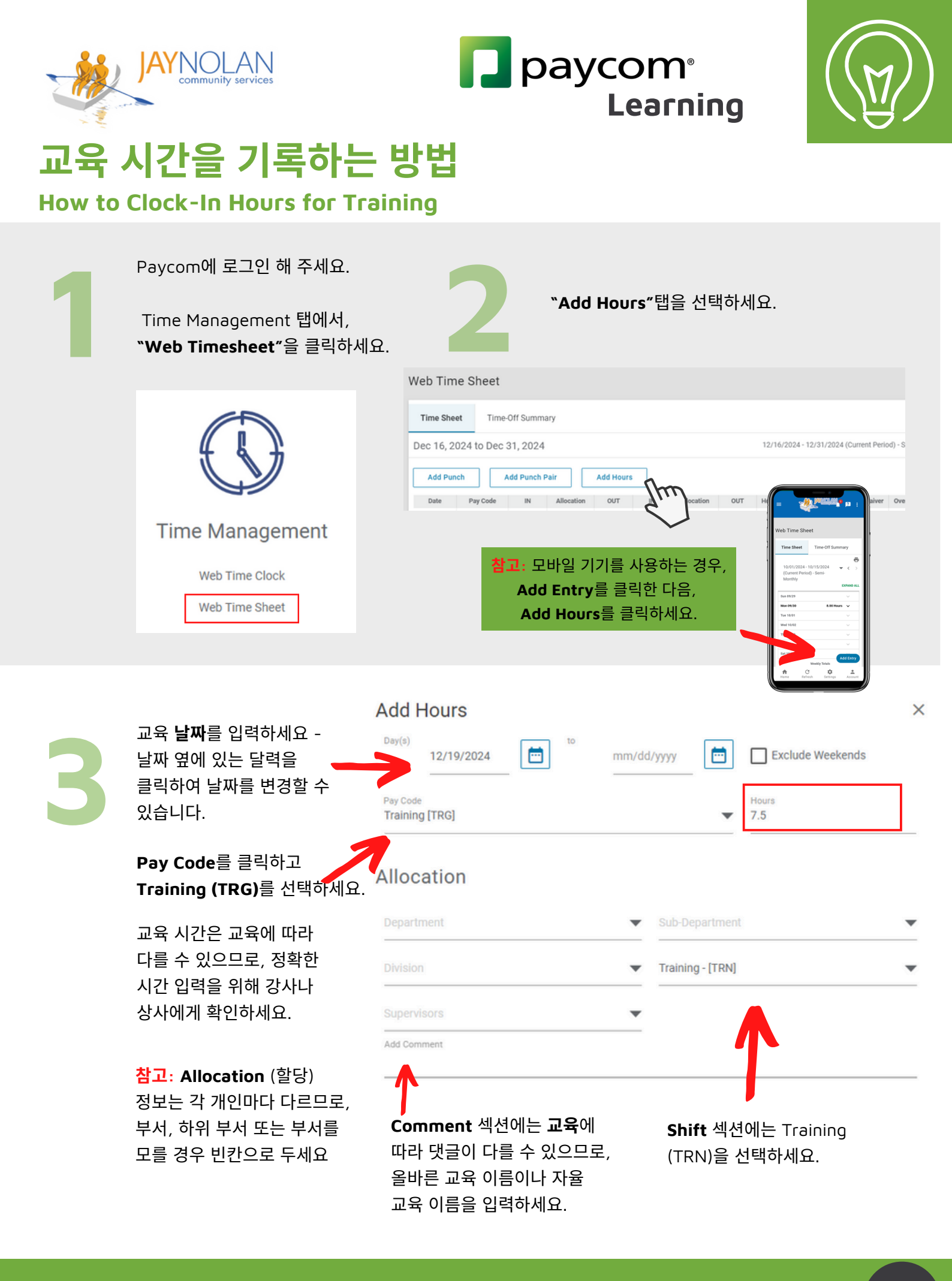

중요 참고 사항: 자율 학습 교육 시간을 입력하는 절차도 동일합니다.

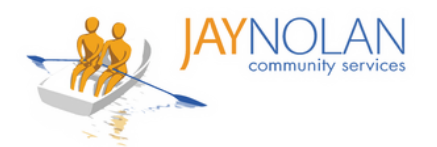

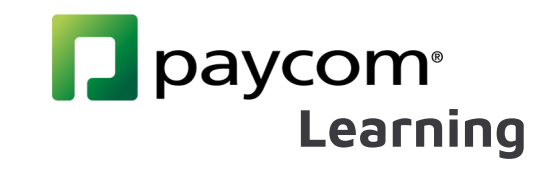

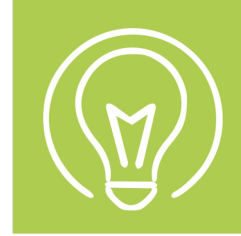

# Paycom 학습 대시보드 소개

### Introduction to the Paycom Learning Dashboard

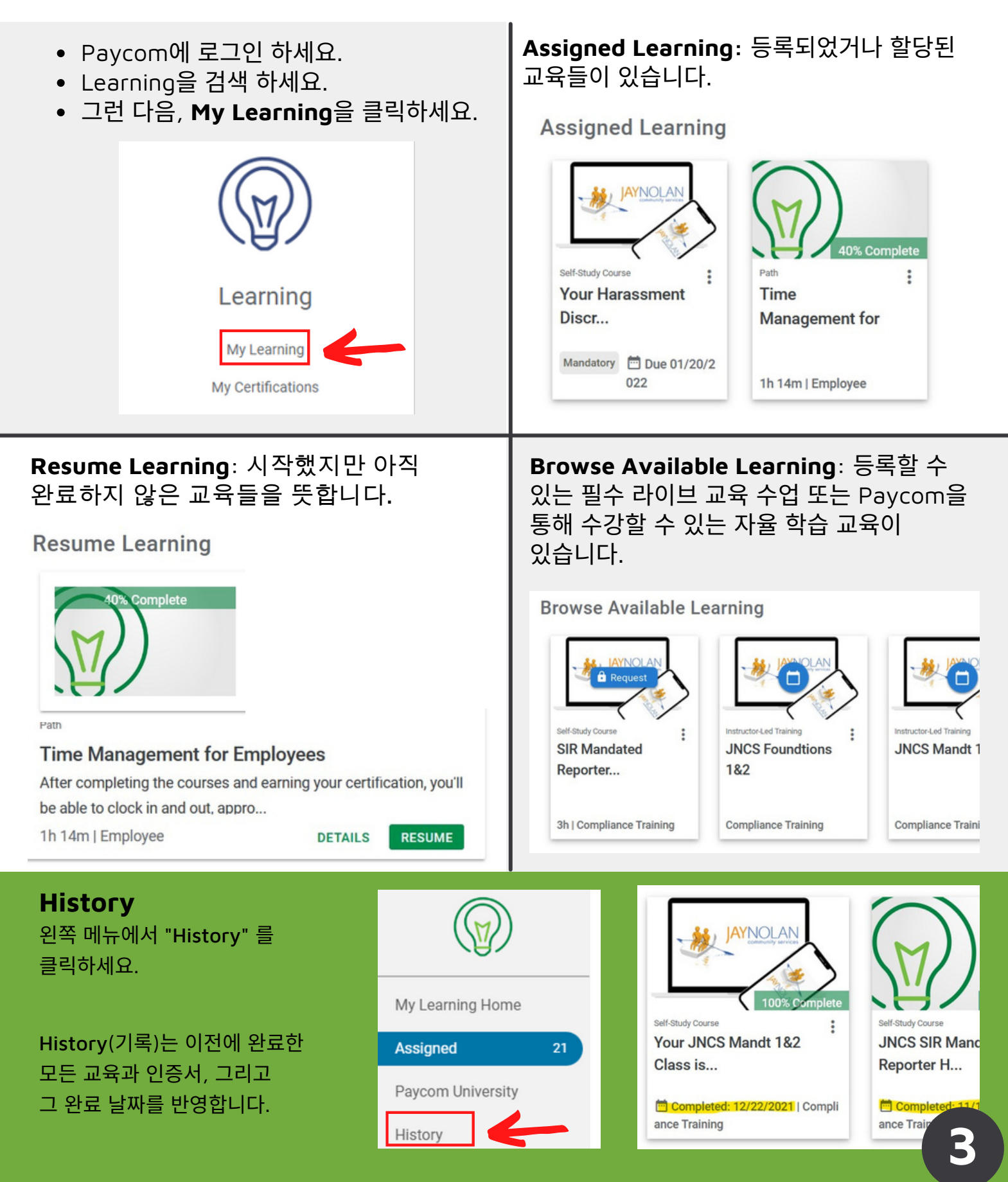

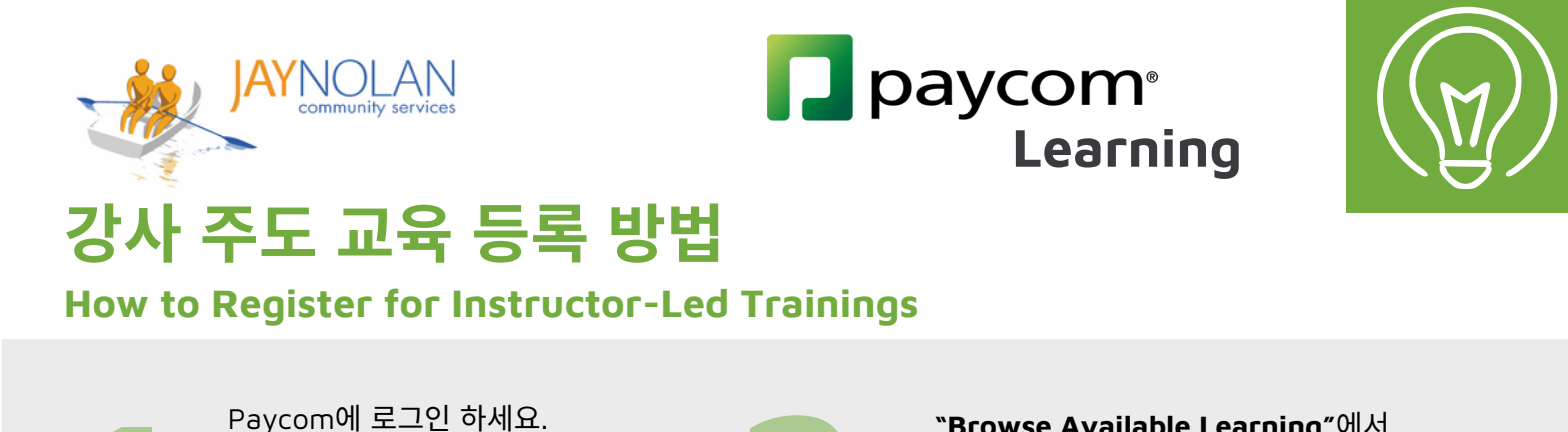

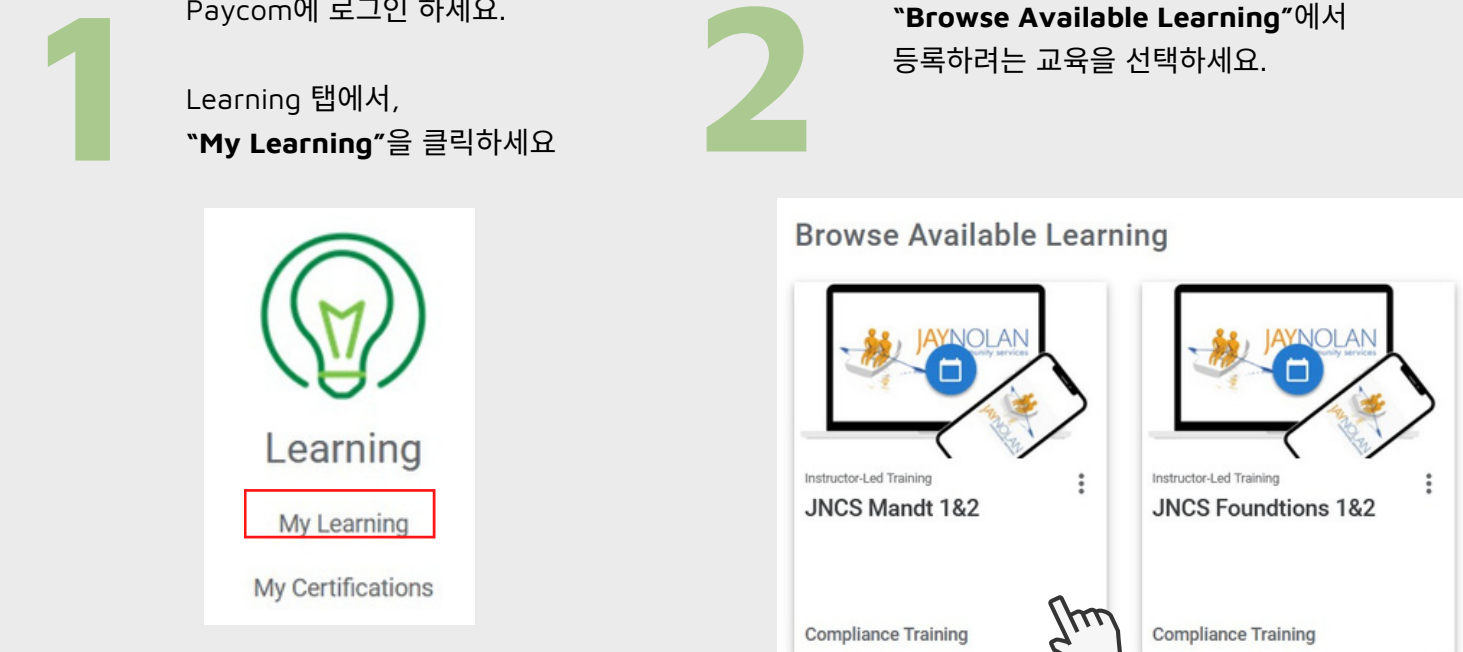

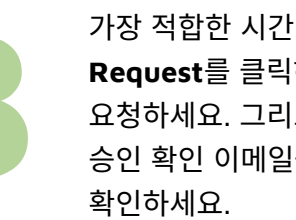

가장 적합한 시간대를 Request를 클릭하여 요청하세요. 그리고 승인 확인 이메일을

#### Available Sessions

| Session Location | Status    | Date/Time                | Enroll  |
|------------------|-----------|--------------------------|---------|
|                  |           | 01/05/2022 - 01/05/2022  |         |
| Virtual          | Aug Table | 10:00 AM - 2:00 PM (PST) | DEQUEOT |
| Virtual          | Available | 01/06/2022 - 01/06/2022  | REQUEST |
|                  |           | 10:00 AM - 2:00 PM (PST) |         |

**참고**: 등록하기 전에 상사와 시간대를 확인하세요. 이제 준비가 완료되었습니다!

#### **DO NOT PRESS START BEFORE THE** SCHEDULED CLASS TIME.

START

This will prevent you from being able to drop the class if you need to reschedule.

### 일정을 변경해야 하나요?

일정을 변경해야 하는 경우, "Assigned Learning"에서 해당 교육을 찾으세요. 교육의 세 개의 점을 누르고 "Drop Class"를 클릭하여 등록을 취소하세요.

이제 다른 원하는 시간대에 등록할 수 있습니다.

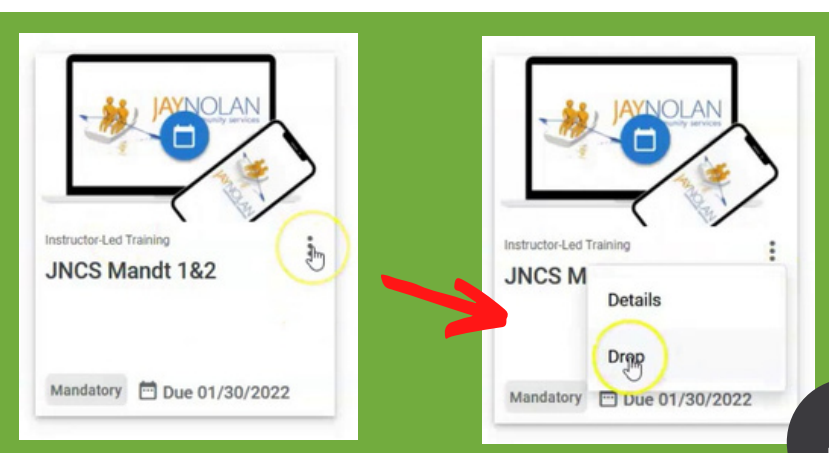

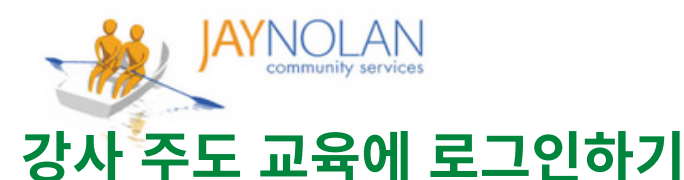

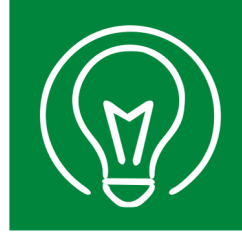

### Logging in to an Instructor-Led Training

#### 중요: Paycom 교육 수업은 모바일 기기가 아닌 컴퓨터 데스크탑이나 노트북에서 수강하는 것이 강력히 권장됩니다. Paycom과 HD 미팅이 동시에 열려 있어야 합니다.

🔽 paycom<sup>®</sup>

Learning

★ 데스크탑이나 노트북 컴퓨터에 접근할 수 없는 경우, 수업을 들을 수 있는 작업 공간을 마련하기 위해 상사에게 문의하세요.

★ 모바일 전화를 사용해야 하는 경우, HD meeting과 Paycom을 동시에 열 수 있는지 확인하세요.

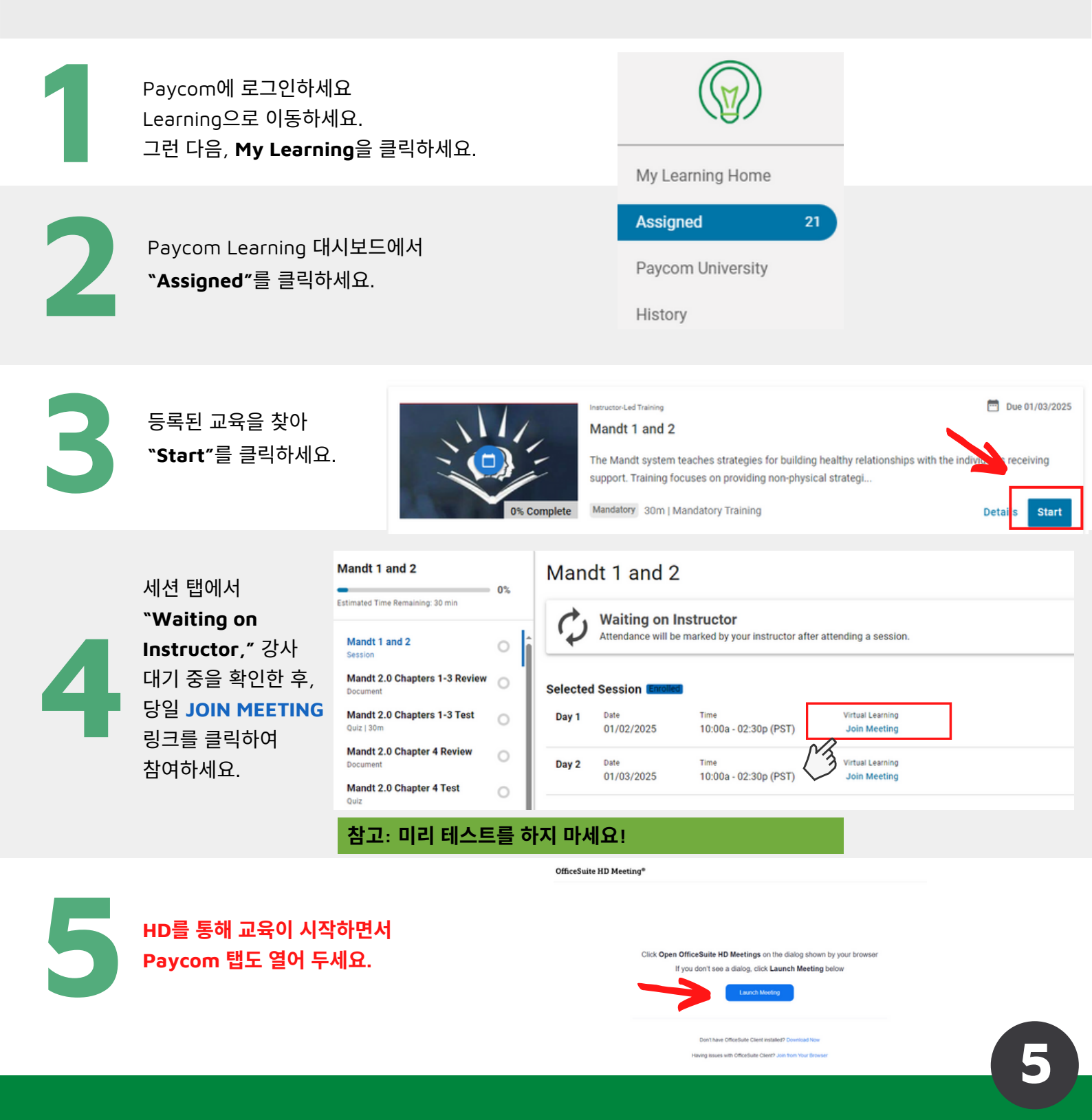

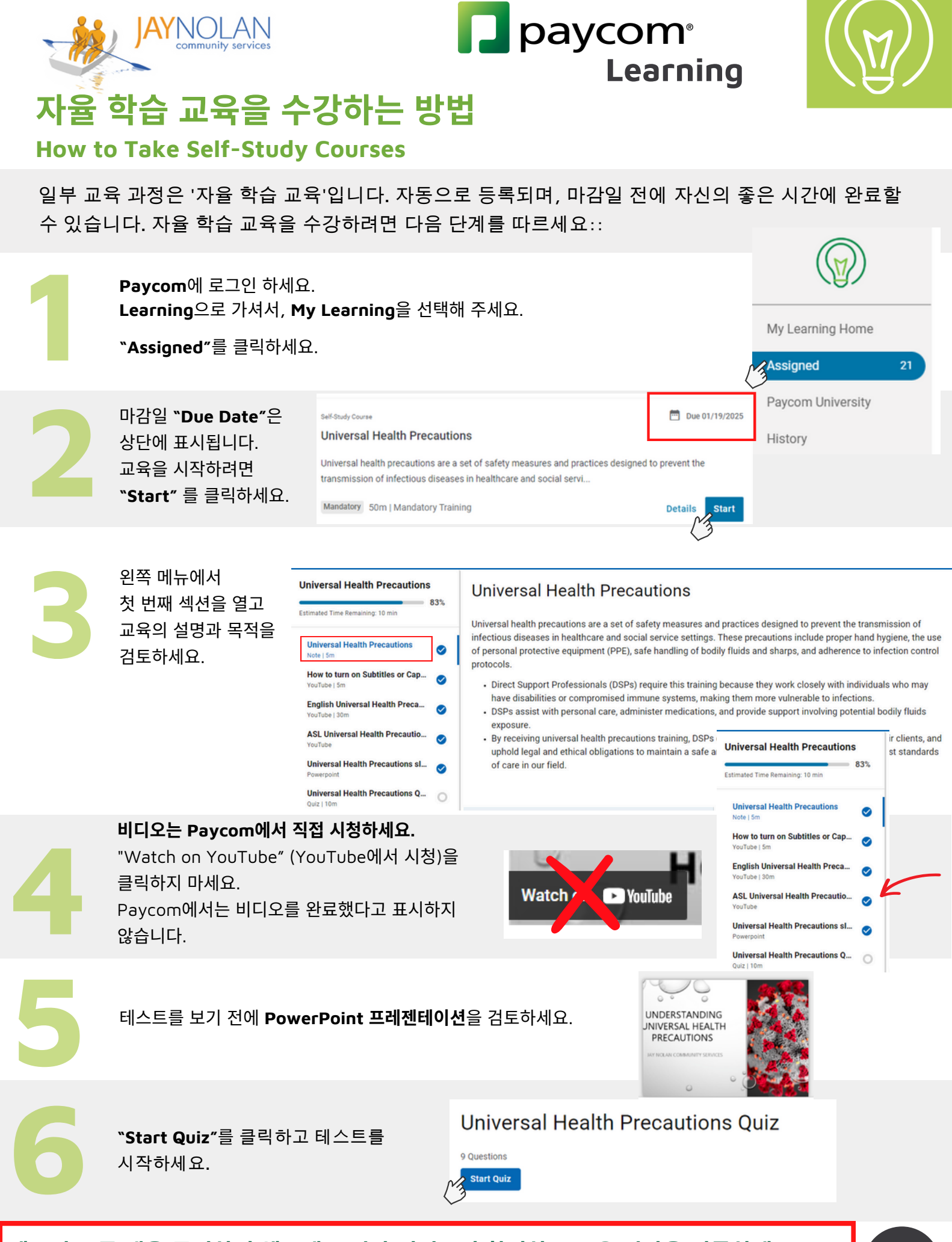

메뉴의 모든 탭을 클릭하여 체크에 표시가 되었는지 확인하고 교육 시간을 기록하세요.

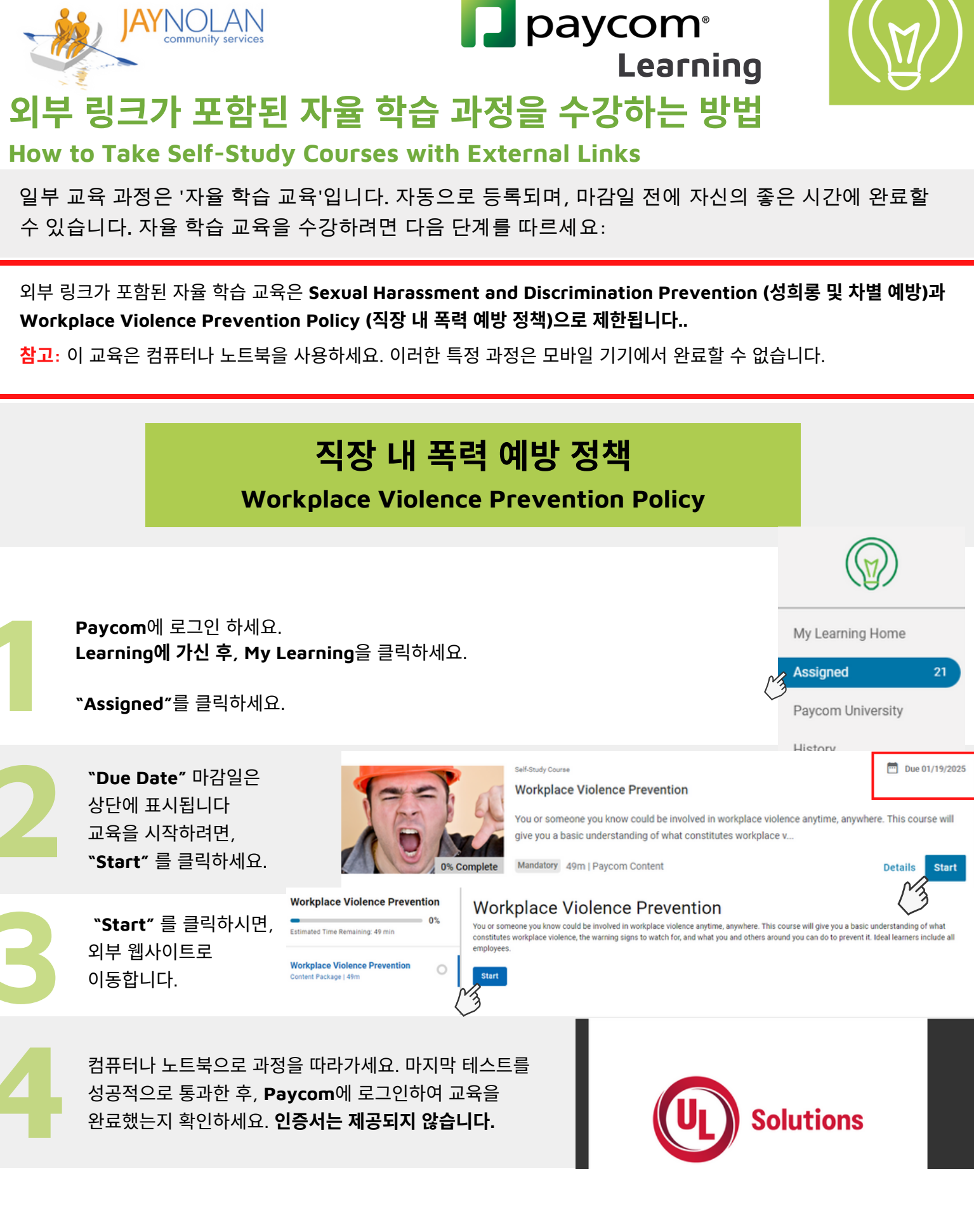

교육을 한 번에 완료할 수 있는 시간을 확보하세요.

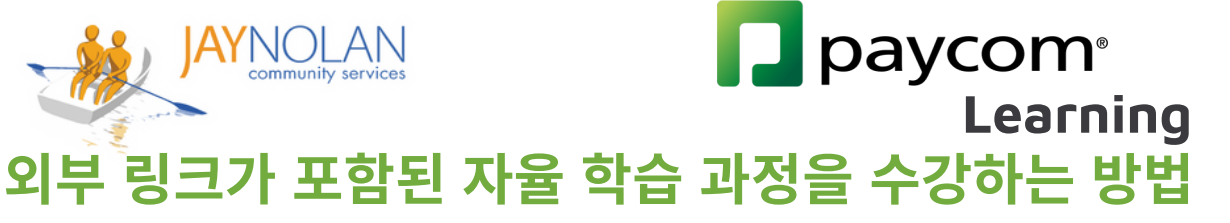

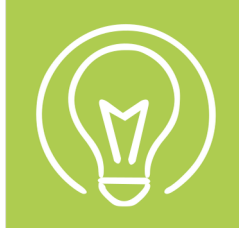

### How to Take Self-Study Courses with External Links

일부 교육 과정은 '자율 학습 교육'입니다. 자동으로 등록되며, 마감일 전에 자신의 좋은 시간에 완료할 수 있습니다. 자율 학습 교육을 수강하려면 다음 단계를 따르세요:

외부 링크가 포함된 자율 학습 교육은 Sexual Harassment and Discrimination Prevention (성희롱 및 차별 예방)과 Workplace Violence Prevention Policy (직장 내 폭력 예방 정책)으로 제한됩니다..

<mark>참고</mark>: 이 교육은 컴퓨터나 노트북을 사용하세요. 이러한 특정 과정은 모바일 기기에서 완료할 수 없습니다.

# 성희롱 및 차별 예방 교육

### **Sexual Harassment and Discrimination Prevention Training**

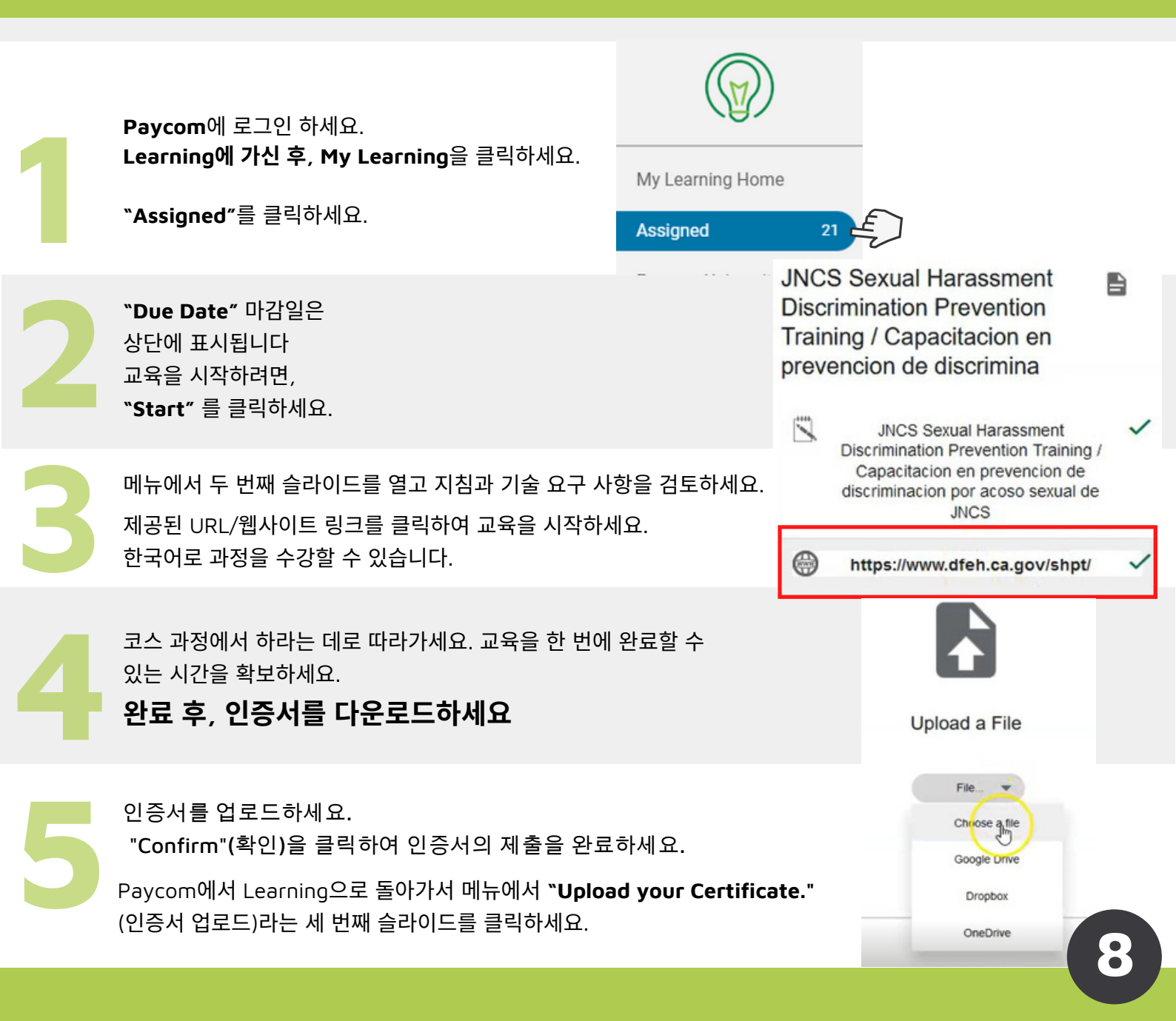

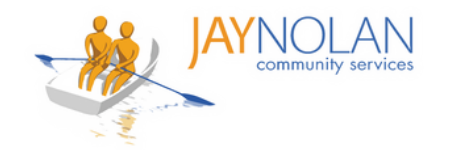

# paycom<sup>®</sup> Learning

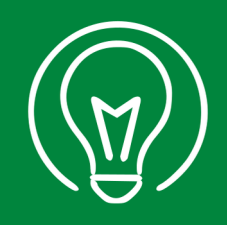

인증서 업로드 방법 How to Upload a Certificate

#### Sexual Harassment Prevention (성희롱 예방 교육)와 외부 CPR 인증서 업로드에만 해당됩니다.

자율 교육 과정을 완료한 후, 교육을 받았다는 인증서를 다운로드하세요. 파일을 컴퓨터에 저장할 때 파일 이름에 <mark>본인의 전체 이름</mark>을 추가하세요.

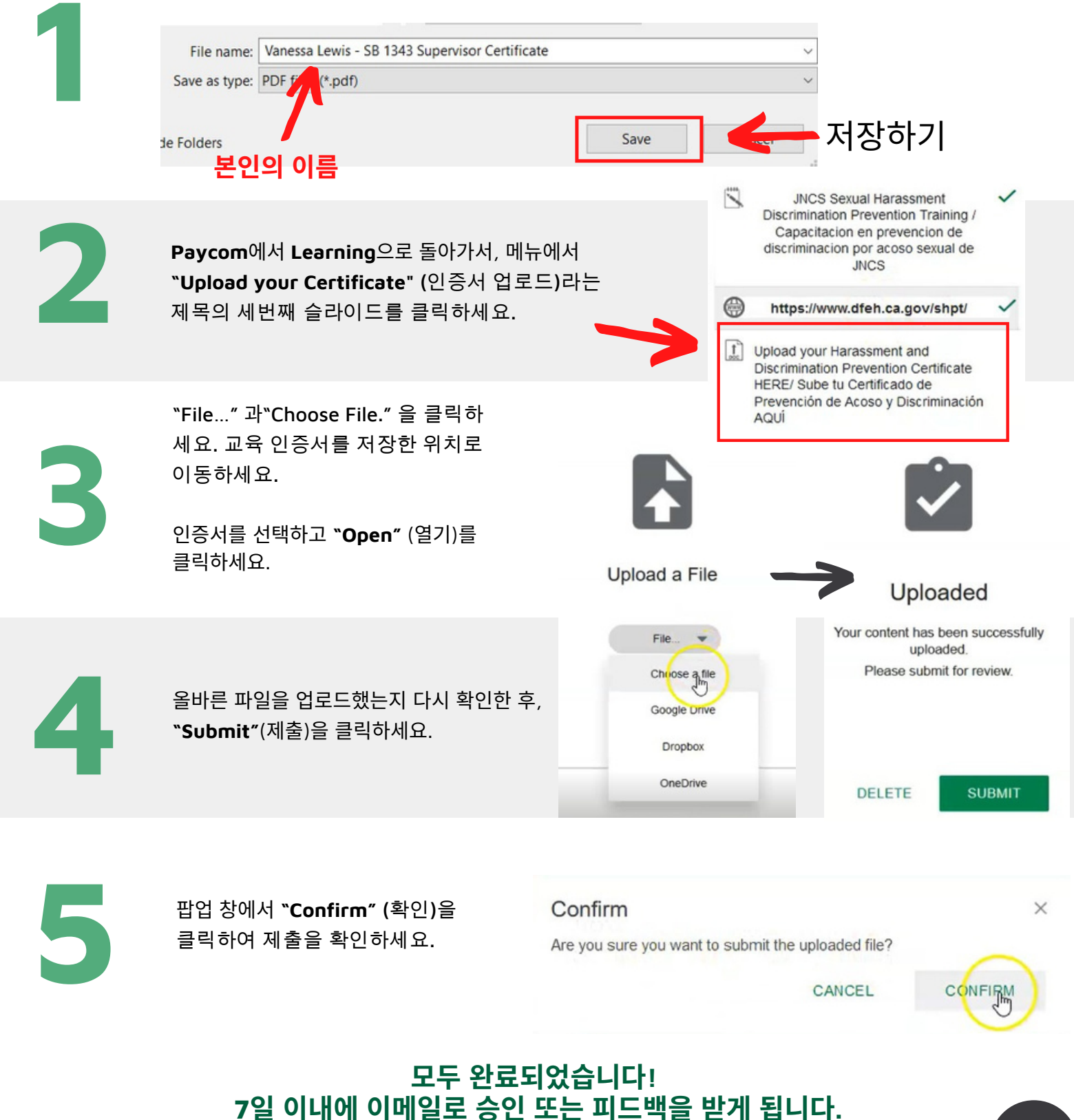

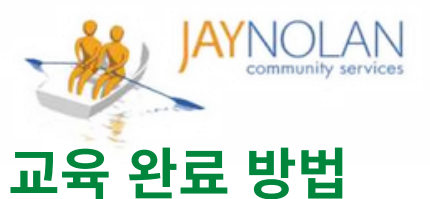

paycom<sup>®</sup> Learning

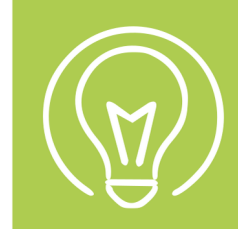

#### 표적 한표 증 년 How to Complete a Course

교육 후, 이메일을 확인하세요. 과정을 완료하려면 '**``Performance Evidence Approved**" (성과 증거 승인) **이메일의 링크를 반드시 클릭**해야 합니다.

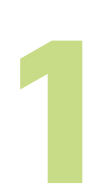

인증서나 필요한 양식이 교육 부서에서 승인된 후, **"Performance Evidence Approved"** (성과 증거 승인) 이메일을 받게 됩니다. "Performance Evidence Approved" **이메일의** 링크를 클릭하세요.

#### Performance Evidence Approved

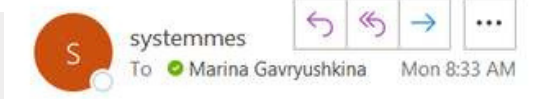

Employee Name: GAVRYUSHKINA, MARINA I

Employee GAVRYUSHKINA, MARINA I Upload Your APWSI Mandated Reporter Certificate HERE has been approved on 03/21/2022 10:33 AM by Jstark. You must select the hyperlink below in order to log into Employee Self Service and view your Performance Evidence to mark the course as complete.

SIR and Mandated Reporter Online Training Certification

**EMPLOYEE SELF-SERVICE @** 

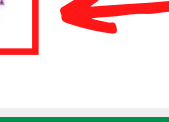

| 2 | Paycom에 <b>로그인</b> 하여 성과 증거를<br>검토하세요.                                                                      | Usemanne * 🖷<br>Password * 🖶 🖗<br>Lust 4 digits of SSN * 🖏 🖉                                                                                                    |
|---|----------------------------------------------------------------------------------------------------|----------------------------------------------------------------------------------------------------|
| 3 | 과정 메뉴의 모든 항목은 파란색 체크 표시로<br>표시되어야 합니다.<br>참고: 파란색 체크 표시가 보이지 않으면 탭을<br>클릭하세요. 인증서가 승인된 경우,<br>체크 표시가 나타납니다. | Upload Your APWSI Mandated   Reporter Certificate HERE   Submission 1   JNCS SIR Reporting Policy &   JNCS Services Special Incident   JNCS SIR Acknowledgement Form   JNCS SIR Acknowledgement Form   Upload Your Signed JNCS   Acknowledgement Form Here   Submission 1 |
| 4 | <b>`COURSE Completion Notification"</b><br>( <b>과정 완료 알림)</b> 이메일을 확인하세요.                                   | COURSE Completion Notification<br>systemmessage@paycomonline.com<br>To  Marina Gavryushkina<br>Employee Name: GAVRYUSHKINA, MARINA I<br>Employee Email: mgavryushkina@iaynolan.org                                                                                        |

COURSE Completed : SIR and Mandated Reporter Online Training Certification

### 모두 완료되었습니다! Paycom Learning에서 `History'(기록)을 확인하여 100% 완료 여부를 확인할 수 있습니다.

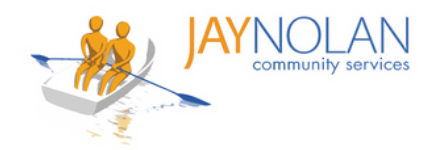

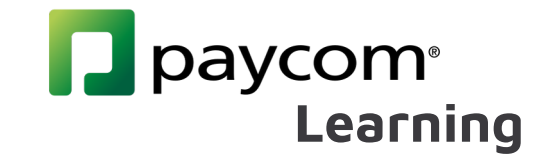

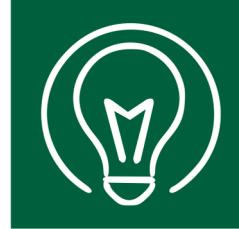

# 강사 주도 온라인 교육을 위한 HD Meeting 사용 방법 How to use HD Meeting for Instructor-Led Online Trainings

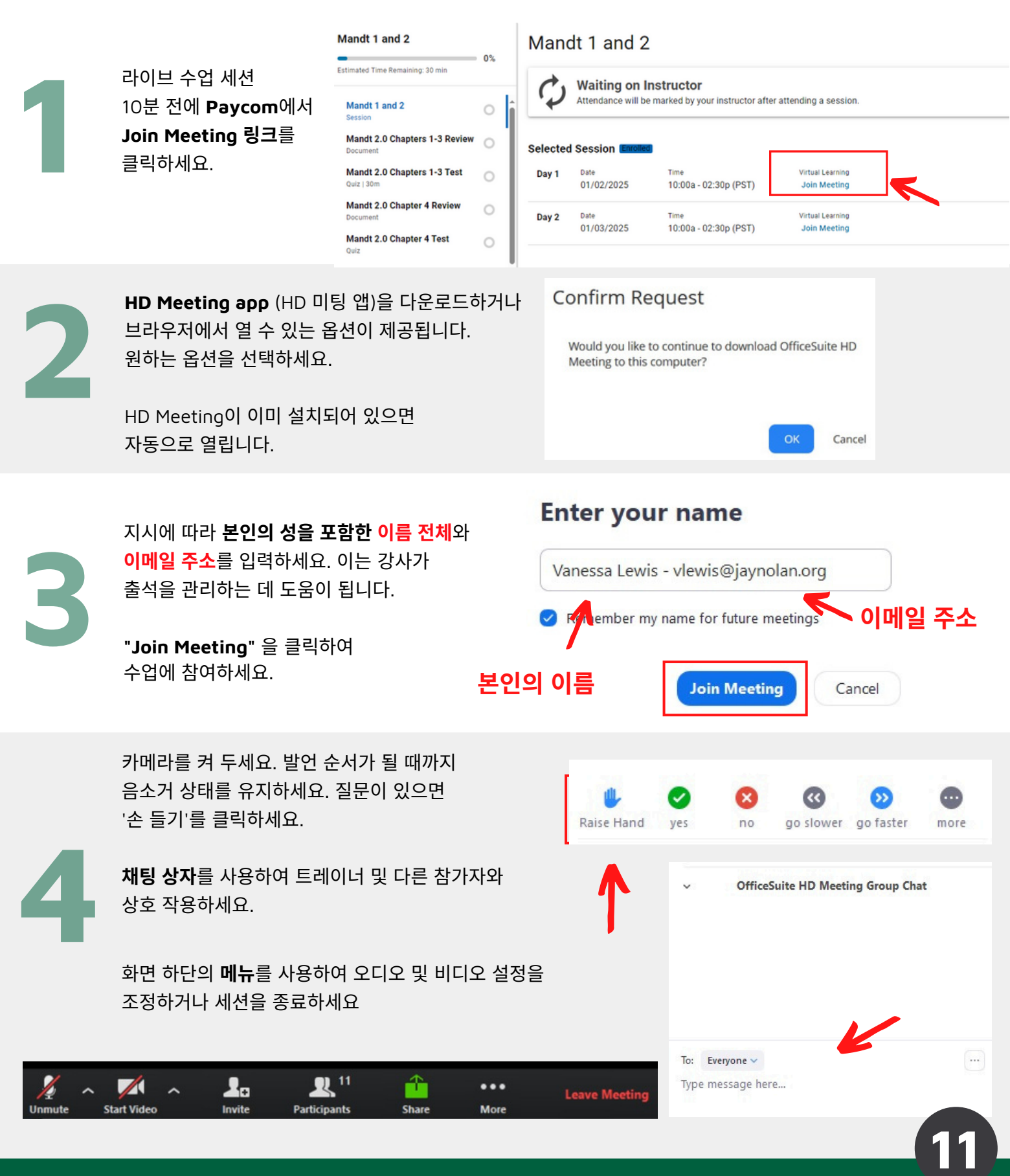

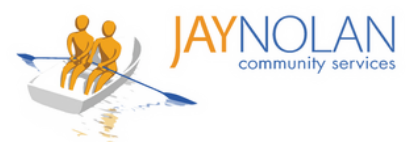

# 교육 과정의 테스트를 보는 방법 How to Take Tests for Training Courses

### 강사-주도 교육 Instructor-Led Trainings

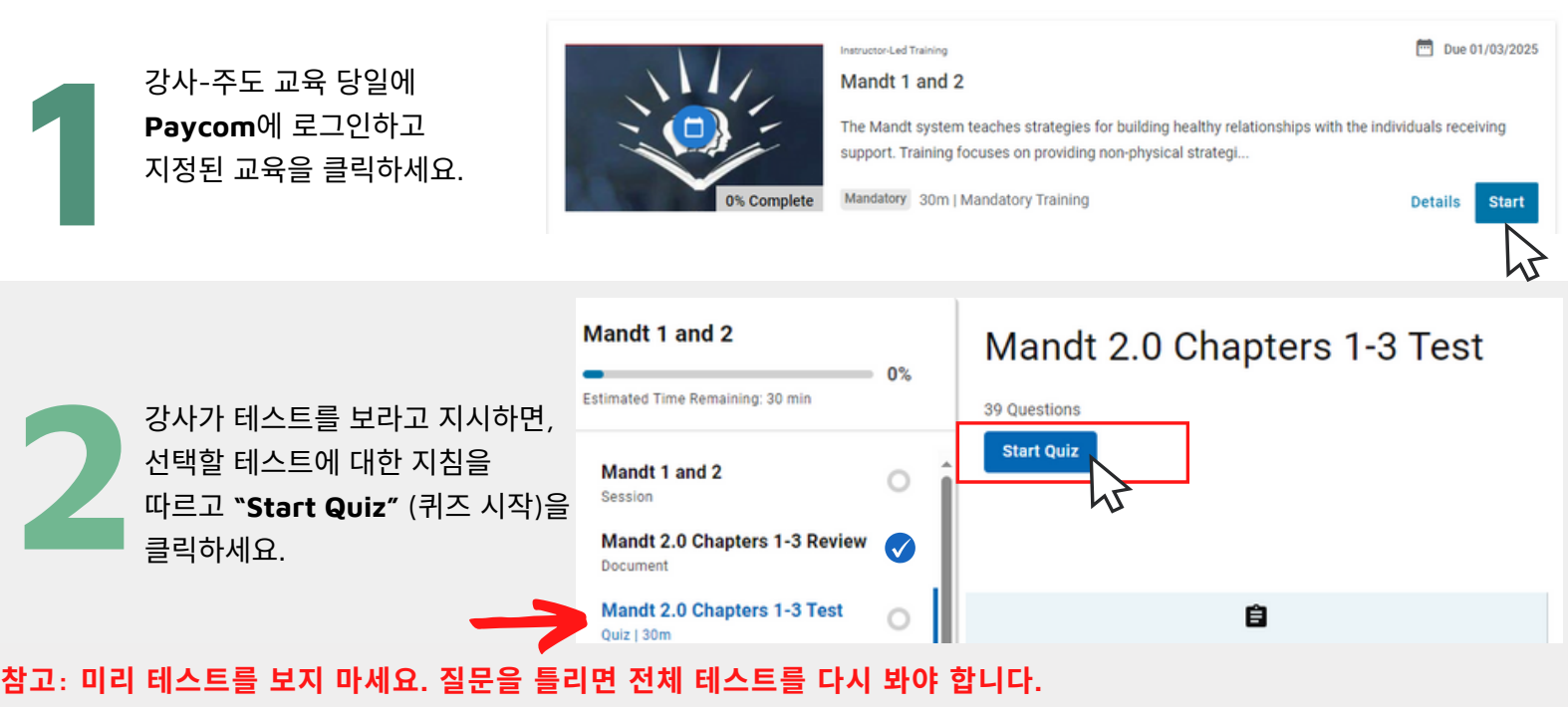

] paycom<sup>®</sup>

Learning

# 자율 학습 교육

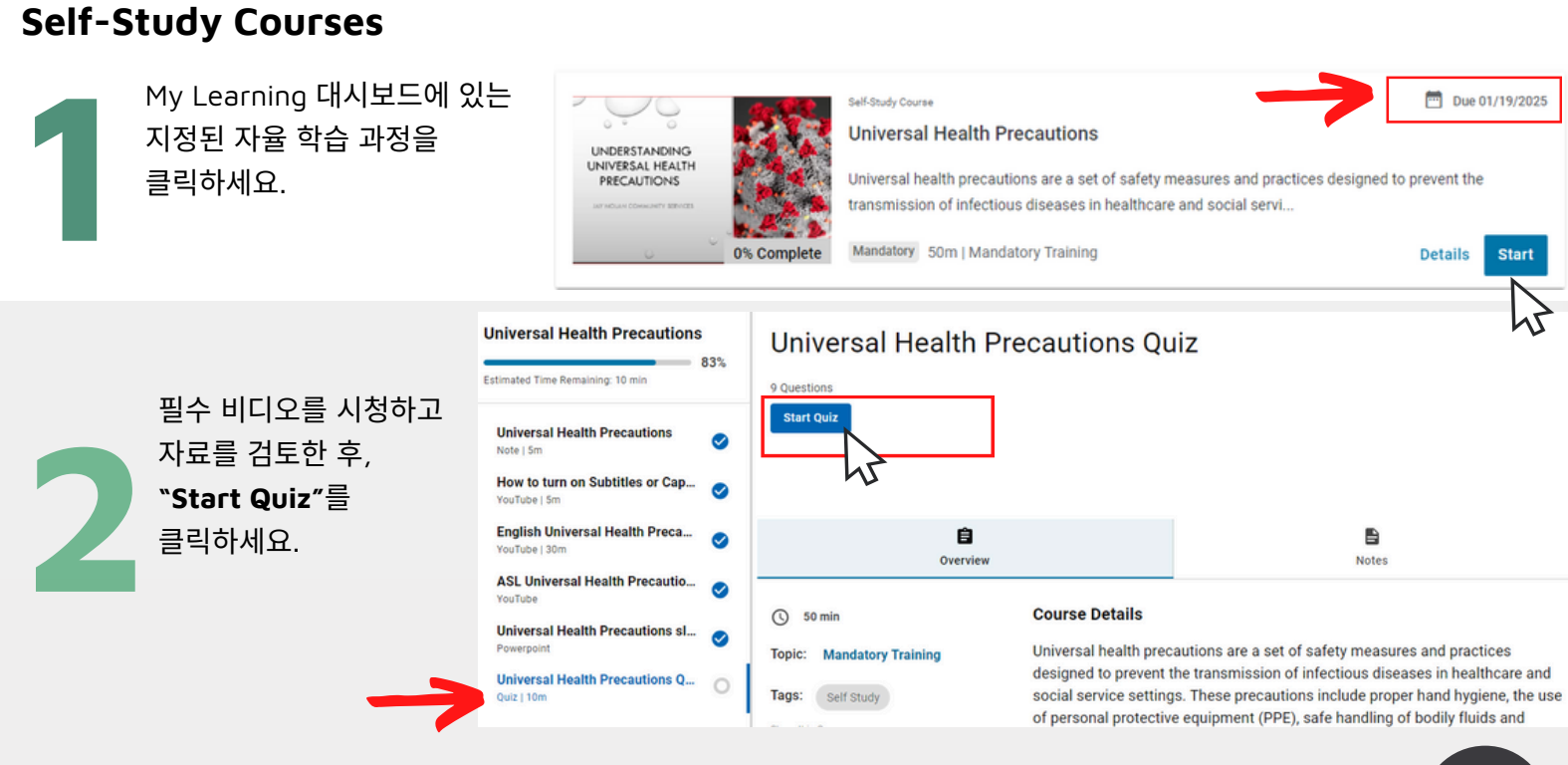

### 참고: 자율 학습 교육과 퀴즈는 자신의 시간에 맞춰 수강할 수 있지만, 마감일 이전에 완료해야 합니다.

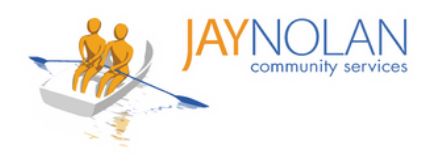

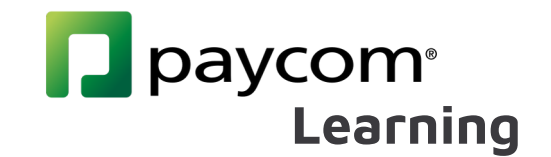

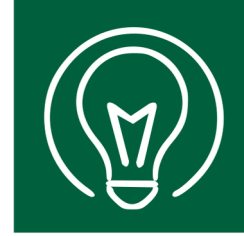

# Paycom 언어 설정 변경 방법 How to Change Language Preferences in Paycom

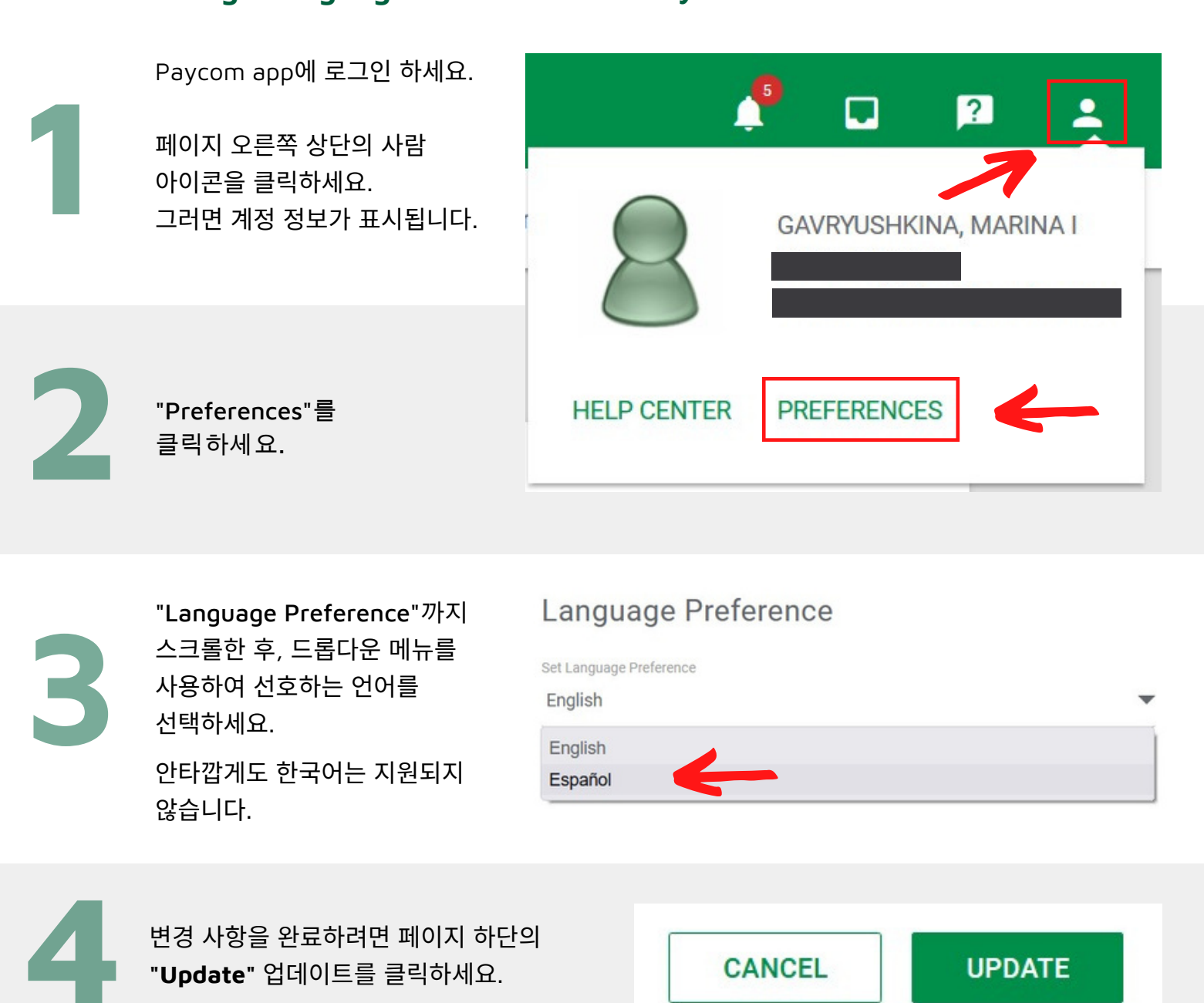

모두 완료되었습니다! 이제 Paycom 대시보드가 선호하는 언어로 표시될 것입니다.

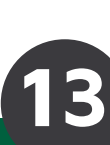